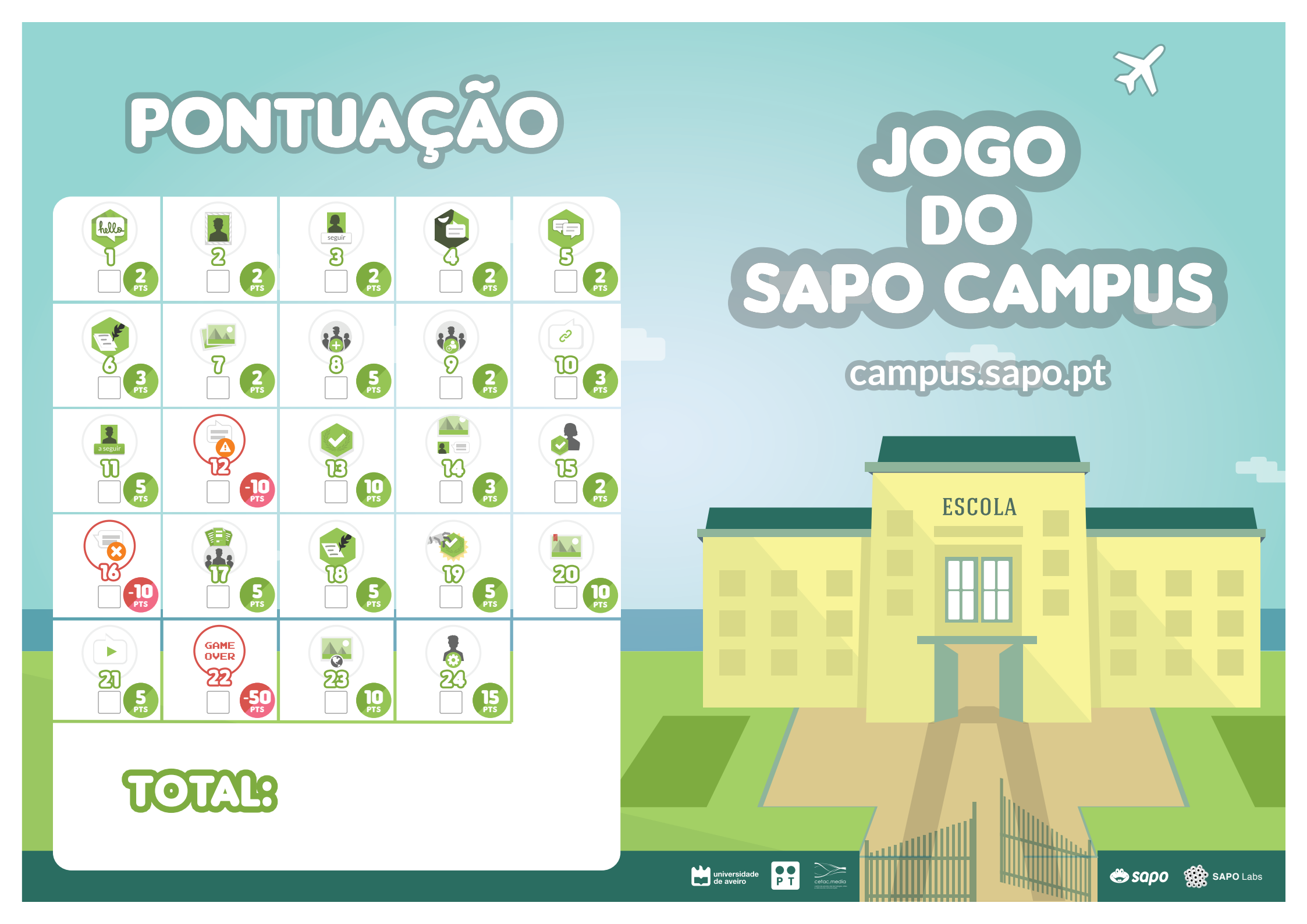

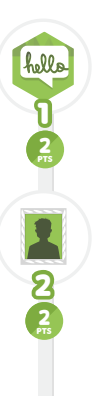

#### **COMPLETASTE O TUTORIAL**

Parabéns! Completaste os desafios do tutorial recebendo os crachás Explorar e Socializar.

### ALTERASTE O TEU AVATAR E **INFORMAÇÃO PESSOAL**

Acabaste de te dar a conhecer melhor na tua comunidade. No teu perfil, os membros da tua comunidade vão identificar o teu avatar saber mais sobre ti e conhecer os teus principais interesses.

#### **SEGUISTE A ATIVIDADE DE UMA** PESSOA

Agora podes ver a atividade dessa pessoa no teu mural. No teu perfil, na área de comunidade, podes ver todas as pessoas que segues e aquelas que te seguem.

### **PUBLICASTE UM ESTADO**

A tua publicação é visível por todas as pessoas da tua instituição porque aparece na sua atividade principal. Se a tua instituição for privada, só é visível pelas pessoas da tua instituição.

### COMENTASTE UMA PUBLICAÇÃO

Todos os autores gostam de receber comentários relativos às suas publicações. Dar feedback é essencial para dinamizar a comunidade.

O teu comentário só é visível para as pessoas da tua instituição.

## **CRIASTE O TEU PRIMEIRO BLOG**

Estás pronto para começar a publicar artigos. Poderás convidar pessoas para se juntarem a ti como autores do blog.

# **PUBLICASTE UMA FOTO**

Esta foto é visível por todas as pessoas da tua instituição. As fotos podem ser organizadas em álbuns.

#### **CRIASTE UM GRUPO PRIVADO**

•

0

**i** 

0

2 PTS

Q

Ð

3

ົ

5 PTS

-10

B

10

Apenas as pessoas que convidares poderão ver e participar no grupo. No SAPO Campus, também podes criar grupos públicos (todas as pessoas da instituição podem ver e participar) e grupos restritos (todos podem ver, mas apenas os membros do grupo podem participar).

### **CONVIDASTE ALGUÉM PARA UM** GRUPO

As pessoas convidadas são notificadas para aceitar o convite para o grupo. Caso aceitem, podem publicar conteúdos e serão notificadas sempre que houver uma publicação de outro membro.

#### **PARTILHASTE UM LINK**

Ao publicares um estado, se colocares o endereco de um sítio Web, o SAPO Campus tenta mostrá-lo de um modo adequado e adiciona-o aos "Links" partilhados na comunidade.

### A TUA ATIVIDADE COMEÇOU A **SER SEGUIDA**

Parabéns, as tuas publicações comecam a despertar o interesse da comunidade. As tuas publicações serão mostradas no mural de quem te seguiu.

## UMA PUBLICAÇÃO TUA FOI **REPORTADA**

Alguém se sentiu ofendido pela tua publicação e reportou-a à administração.

### **RECEBESTE UM CRACHÁ**

Todas as pessoas da tua instituição podem ver no teu perfil que ganhaste este crachá. Na página da instituição podes ver outras pessoas que também o receberam. Se quiseres, podes copiar e levar o teu crachá para a tua mochila de crachás da Mozilla OpenBadges.

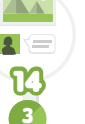

## **RECEBESTE UM COMENTÁRIO** NUMA PUBLICAÇÃO

Parabéns, as tuas publicações continuam a despertar o interesse da comunidade. Continua a publicar, promovendo discussão entre as pessoas da tua instituição.

## **APOIASTE A ATRIBUIÇÃO DE UM CRACHÁ**

Achaste que uma pessoa merece receber um crachá. Apoiando a atribuição estás a ajudar os administradores no processo de decisão de atribuições de crachás.

### UM COMENTÁRIO TEU FOI ELIMINADO

O comentário que fizeste nesta publicação desapareceu! Poderá ter sido um administrador ou o autor do conteúdo que o apagou. Para a próxima controla melhor as tuas opiniões inflamadas.

#### **PUBLICASTE FICHEIROS NUM GRUPO COM A CLOUDPT**

Todos os membros do grupo têm acesso aos ficheiros que partilhaste na área do grupo ou, diretamente no seu computador, através da aplicação cliente da CloudPT.

## PUBLICASTE UM ARTIGO NUM BLOG

Os teus artigos serão visíveis por todos as pessoas da tua instituição.

### **CRIASTE UM CRACHÁ NUM** GRUPO

Sendo criador do grupo poderás atribuir esse crachá a qualquer membro. O membro do grupo poderá aceitar o crachá, tornando-o visível no seu perfil ou apenas no contexto do grupo.

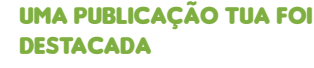

20

10

ମ୍ପ

GAME OVER

22

-50

©

23

8

20

15

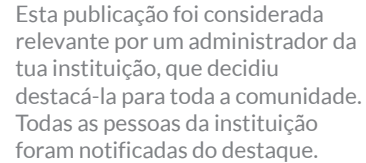

## **PUBLICASTE UM VÍDEO**

Este vídeo é visível por todas as pessoas da tua instituição.

### FOSTE EXPULSO DA INSTITUIÇÃO (GAME OVER)

A tua conduta no seio da instituição é deplorável! Os administradores decidiram que deverás perder o privilégio de publicar e aceder a conteúdos da instituicão.

## UMA PUBLICAÇÃO TUA FOI TORNADA PÚBLICA

Parabéns! Um administrador considerou que a tua publicação prestigia a instituição e deve estar visível para o mundo, podendo ser discutida por todos os utilizadores do SAPO Campus.

### FOSTE PROMOVIDO A **ADMINISTRADOR DA TUA** INSTITUIÇÃO

Agora tens a responsabilidade de gerir a aprovação de utilizadores, tornar conteúdos públicos, atribuir crachás e destacar publicações dentro da tua instituição.

### FIM DO JOGO! FAZ AS CONTAS!

Já és um especialista no SAPO Campus. Faz as contas da tua pontuação. A tua instituição ainda não está no SAPO Campus? Visita http://campus.sapo.pt

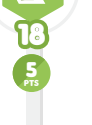

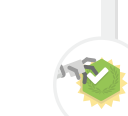

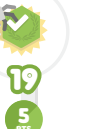

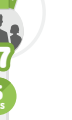

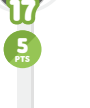